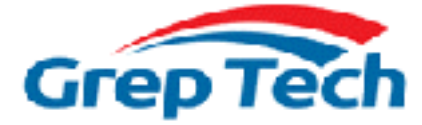

# GT Notify SMS Gateway Developer Guide

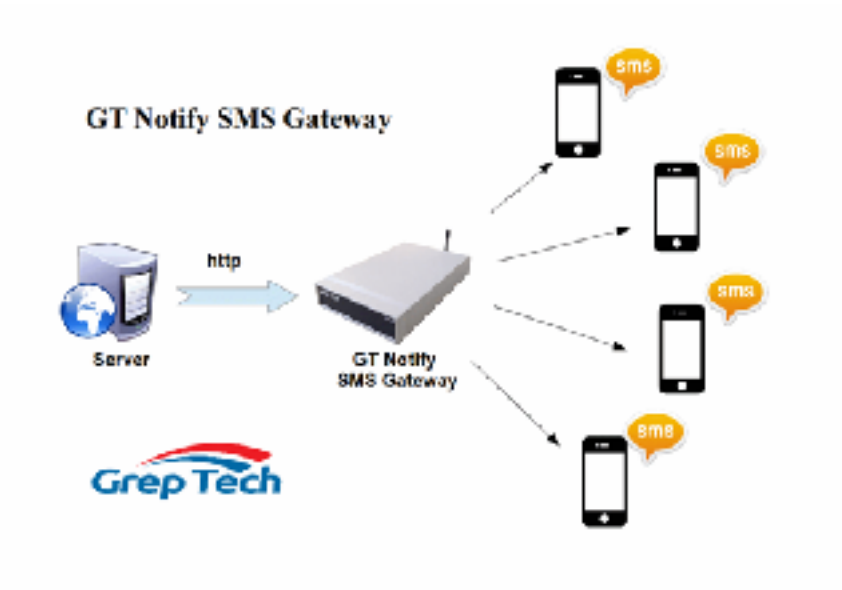

### 1. Send SMS using SMS API (Application Programming Interface)

The most simple way is using HTTP method, just a simple HTTP statement can trigger a SMS message to be sent out to the user's mobile phone. This command can be triggered from the browser, or from a php script.

http://gtnotify\_ip\_address/index.php? md=smsapi&num=98764321&msg=helloworld&pass=xxxxxx

num: SMS phone number msg: SMS message to be send out pass: password

**Note:** Mobile phone number with country code , "+" sign must be encoded to "%2B" Example: +6112345678 URL encode to : %2b6112345678

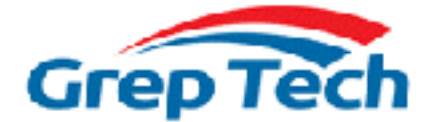

# 2. Passing SMS message to Other Applications using web hook

| lethook Settings    |                                           |
|---------------------|-------------------------------------------|
| Remote URL:         | http://www.gtnotify.com/webhook/index.php |
| Enable:             | 0                                         |
| Exit after Webhock: | 0                                         |
| Submit Cancel       |                                           |
|                     |                                           |

From GT Notify system, user can configure web hook to let the GT Notify system to pass the received message information (in json format) to other application through HTTP Post.

The json format data has the 3 data field:

Date, Phone, Msg

The application will receive and process the json data, following is an example php code for receiving the json data, decode the content, and insert into the database:

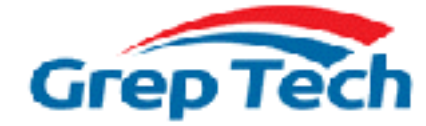

Sample code to processing the json data and insert into database.

```
<?php
//define the database connection
$host_name = 'localhost';
$db_user = 'xxxxx;
$db_password = 'xxxxxx';
$db_name = 'xxxxxx';
$db_conn = mysqli_connect($host_name, $db_user, $db_password, $db_name);
```

//receive the json data and decode the data into array \$data
\$data = file\_get\_contents("php://input");
\$data = json\_decode(\$data, True);

```
//Insert $data[Date], $data[Phone], $data[Msg] into database
$sql = "INSERT INTO gt_webhook (date, phone, msg) values
('$data[Date]','$data[Phone]','$data[Msg]')";
$ret = mysqli_query($db_conn,$sql);
?>
```

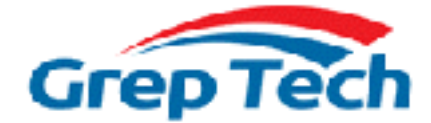

#### 3. Access GT Notify MySQL database

GT Notify SMS system run on top of MySQL database. Using ODBC to access GT Notify MySQL database will enable application to have direct control of the SMS inbox, outbox and sent box.

Note: Please make sure you are using GT Notify Gateway Version

Example: Access GT Notify MySQL database from a Windows PC

### 1. Download and Install MySQL ODBC Connector

https://dev.mysql.com/downloads/connector/odbc/

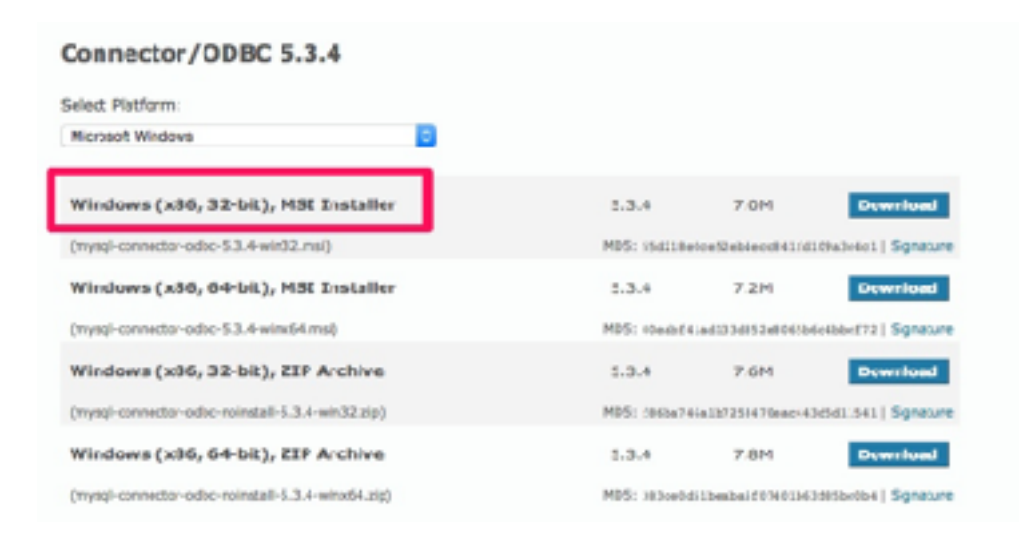

Download 32-bit MSI installer and install the software in the PC.

#### 2. Configure ODBC connector

After installation of ODBC Connector, Search Programs [Data Sources (ODBC)] and Run it.

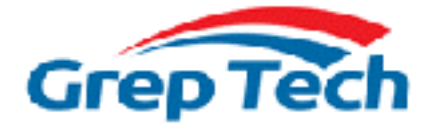

| ODBC Data Source Ad                                                  | dministrator                                                                                                    |
|----------------------------------------------------------------------|----------------------------------------------------------------------------------------------------|
| User DSN System DSN                                                  | Rie DSN Drivers Tracing Connection Pooling About                                                                                                    |
| Name<br>dBASE Flex<br>Excel Files<br>GT Notity<br>MS Access Database | Driver<br>Microsoft Access dEASE Driver (* dbí, * ridx<br>Microsoft Eccel Driver (* xls, * xlsx, * xlsm, * x<br>MySGL ODEC 5.3 Unicode Driver<br>Microsoft Access Driver (* indb. * accedb) |
| An ODBC Us<br>the indicated<br>and can only                          | er data source stores information about how to connect to<br>I data provider. A User data source is only visible to you,<br>vibe used on the current machine.                               |
|                                                                      | CK Carnel Apply Hep                                                                                                    |

| Create New Data Source |                                      |                    | x     |
|------------------------|--------------------------------------|--------------------|-------|
|                        | Scloct a driver for which you want t | o oct up a data so | urco. |
|                        | Name                                 | Version            | Cc    |
|                        | M/SOL ODBC 5.3 ANSI Driver           | 5 03 04 00         | Or    |
| 011 0                  | MySQL ODDC 5.3 Unicode Drive         | 5 03 04 00         | Or I  |
|                        | SQL Server                           | 6.01.7601.1751     | 1 Mi  |
|                        |                                      |                    |       |
|                        |                                      |                    |       |
|                        |                                      |                    |       |
|                        |                                      |                    |       |
|                        |                                      |                    | ,     |
|                        |                                      |                    |       |
|                        |                                      |                    |       |
|                        |                                      |                    |       |
|                        | < Back Fr                            | nah Car            | hod   |
|                        | <b>_</b>                             |                    |       |

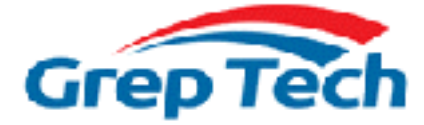

| MySQ           | JL Connecta                                                | NODEC Da                                     | La Source (                          | Configura                         | bon                                     |                               | 2              |                       |                                |
|----------------|------------------------------------------------------------|----------------------------------------------|--------------------------------------|-----------------------------------|-----------------------------------------|-------------------------------|----------------|-----------------------|--------------------------------|
| Internal D     | bata - COBC Da                                             | hebace                                       |                                      |                                   | -                                       |                               |                |                       | <u>v</u> 2                     |
| Select t       | the source a                                               | id destnato                                  | n of the dat                         | a                                 |                                         |                               |                |                       |                                |
|                |                                                            |                                              |                                      |                                   |                                         |                               |                |                       |                                |
| Specify ho     | second where yo                                            | want to store t                              | ne data in the o                     | ment databa                       | · ·                                     |                               |                |                       |                                |
| 22 4           | Import the sou                                             | ree data into a                              | mew table in                         | the current                       | database.                               |                               |                |                       |                                |
|                | if the specified of<br>name of the impo                    | eert does not ex<br>tied object. Cha         | ist, Access will o<br>opermade to so | meate II. Tr to<br>unie objectici | e specified object<br>including data in | t already est<br>(table) with | othereflette   | lappenda<br>In the un | numer to the<br>next database. |
| 30 I<br>7<br>7 | unk to the dat.<br>Access will create<br>course and vice y | e source by cre<br>a table that will<br>sma. | sating a luker<br>valotain a luk b   | d table.<br>The source d          | ata, Changes ni                         | ade to the da                 | te in Access a | d be refer            | ted in the                     |
| <u> </u>       |                                                            |                                              |                                      |                                   |                                         |                               |                |                       |                                |
|                |                                                            |                                              |                                      |                                   |                                         |                               |                |                       |                                |
|                |                                                            |                                              |                                      |                                   |                                         |                               |                |                       |                                |
|                |                                                            |                                              |                                      |                                   |                                         |                               |                |                       |                                |
|                |                                                            |                                              |                                      |                                   |                                         |                               |                |                       |                                |
|                |                                                            |                                              |                                      |                                   |                                         |                               |                |                       |                                |
|                |                                                            |                                              |                                      |                                   |                                         |                               |                |                       |                                |
|                |                                                            |                                              |                                      |                                   |                                         |                               |                |                       |                                |
|                |                                                            |                                              |                                      |                                   |                                         |                               |                |                       |                                |
|                |                                                            |                                              |                                      |                                   |                                         |                               | 0              |                       | Canad                          |

| MySQL Connector/ODBC D                                                                                                    | ata Source Configuration                                                                              |         |
|----------------------------------------------------------------------------------------------------|----------------------------------------------------------------------------------------------------|---------|
| Mysqu<br>Connector/ODB                                                                                                    | c 💽                                                                                                   | x       |
| Connection Parameters<br>Data Source Name:<br>Description:<br>TCP/IP Server:<br>Named Pipe:<br>User:<br>Pasaword:<br>Dotabase: | GT SMS Test Result X<br>Notify<br>192. 168. 1.3<br>Connection Successful<br>()K<br>smed<br>amad I cot | V       |
| Details >>                                                                                                    | CK Cancel Help                                                                                        | )8.<br> |
|                                                                                                    | OK Cancel                                                                                             | lleip   |

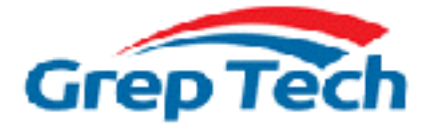

## 3. Use the ODBC connector from MS Access

| All 2 - 0                               | *   ▼ Detabese2:                   | Detabase (Access 2007 201                 | DM Table Tools                                                             |                                                       | 0 8    |
|-----------------------------------------|------------------------------------|-------------------------------------------|----------------------------------------------------------------------------|-------------------------------------------------------|--------|
| Ele Hone                                | e Create D                         | itemai Data 🔰 Database To                 | ols Fields Table                                                           |                                                       | a 🕜    |
| Compact and<br>Repair Database<br>Tools | Visual Ran I<br>Bark Mago<br>Nacio | E Clock<br>Relationships<br>Relationships | 🚴 Database Documenter<br>🗩 Analya: Potomano:<br>🔆 Analya: Lable<br>Analya: | SQL Access SharePoint<br>Server Detabase<br>Nove Data | Add-ms |
| All Access Obje                         | dz 🕫 🛛                             | a label                                   |                                                                            |                                                       | ×      |
| Second                                  | \$                                 | p∠ in ok                                  | k ter Adid 🐳                                                               |                                                       |        |
| Tables                                  | :                                  | <ul> <li>(New)</li> </ul>                 |                                                                            |                                                       |        |
| 300 14045                               |                                    |                                           |                                                                            |                                                       |        |
|                                         |                                    | Record: H 4 1 of 1                        | F H HA YE NO FILM SH                                                       | candh                                                 |        |
| Hatscheet View                          |                                    |                                           |                                                                            |                                                       |        |

| 📕 🛃 🧟 - 🗠 - Jar Dak                                     | hase? : Database (A         | cess 2007 - 2010) M                              | Table Tools                  | 0                                                              |                                                 |
|---------------------------------------------------------|-----------------------------|--------------------------------------------------|------------------------------|----------------------------------------------------------------|-------------------------------------------------|
| File Home Create                                        | External Dota               | Database Tools                                   | Fields Table                 |                                                                | * 😮                                             |
| Saved Linked Table Food -<br>Impacts Manager<br>Imports | Arero<br>Database<br>Return | ) teat Ede<br>() XML File<br>() Mace 5<br>Equals | Fairl Teal<br>File<br>Laport | I File (2) Arress<br>For XPS (2) Word Merge<br>Isil (3) More * | Croale Manage<br>F-mail Benlies<br>Collect Data |
| All Access Objects                                      | 💌 🔬 🛄 Tabl                  | a l                                              |                              |                                                                | ×                                               |
| Search.                                                 | P 2                         | ID - Click to                                    | Add 🔹                        |                                                                |                                                 |
| Tables                                                  | *                           | (New)                                            |                              |                                                                |                                                 |
|                                                         | Report                      |                                                  | NE W No Elber S              | earth                                                          |                                                 |
| Destanting of 10 million                                | Record:                     | • (left - )                                      | >= 30: No Filter   5         | earch                                                          |                                                 |
| Datasheet view                                          |                             |                                                  |                              |                                                                |                                                 |

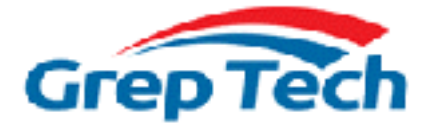

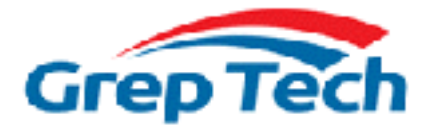

| ink Tables                                                                                 | 7 ×                                      |
|--------------------------------------------------------------------------------------------|------------------------------------------|
| Tables                                                                                     |                                          |
| idemons<br>geninu<br>inbox<br>outbox_multipart<br>puk<br>pbk_groups<br>phones<br>sentitems | OK<br>Cancel<br>Select Al<br>Deselect Al |
|                                                                                            | Save password                            |

| El Tabi | el 🗄 Inhes           | <u>\</u>                |               |               |         |               |                |              | ×    |
|---------|----------------------|-------------------------|---------------|---------------|---------|---------------|----------------|--------------|------|
| ∠ Upda  | stedinD -            | ReceivingDateTime +     | Text 👻        | SMSCNumb +    | Class 👻 | TextDecoded + | SenderNumber - | Coding -     | UD + |
| 10000   | *****                | 18/12/2014 12:26:01 PM  | 005300750062  | +6596845999   | 1       | Sub           | +6591459742    | Dofault No C |      |
|         | CALCULATE AND        | 18/12/2014 12:24:53 РМ  | овиновьютью   | 165/085/10027 | -1      | Demo, Leshe.  | 165/10/1537    | Default_No_C |      |
| 10111   | tilt tilthilt        | 18/12/2014 12:26:08 PM  | 005500730062  | 46596845999   | 1       | Usb           | F6591459742    | Default No C |      |
| 14,111  | ****                 | 22/12/2014 3:08:41 PM   | 00790061006F  | +0790847999   | -1      | Yan           | K5591459742    | Detault_No_C |      |
|         | WHAT WHAT IS NOT THE | 22/12/2014 3:06/47 PM   | 005500700062  | 16506845009   | -1      | Usb           | 6591459742     | Default No O |      |
| 10111   | ******               | 27/12/2014 8:02:32 PM   | 005100510061  | +6598540025   | 1       | aaa           | 6596995615     | Default No C |      |
|         | CHEROLOGICA DE       | 28/12/2014 9:19:40 AM   | 005500.00062  | 165/385/10027 | -1      | ush           | 6502272002     | Default_No_O |      |
| 10111   | ******               | 28/12/2014 12:28:35 PM  | 00090061006E  | +6596845999   | 1       | Yan           | 6591459742     | Default No C |      |
|         | CITE STORAGE         | 28/12/2014 12:28:40 PM  | 005500.00062  | 165062450223  | -1      | ush           | 6591450742     | Default_No_O |      |
| 10111   | tilt tiltdilt        | 29/12/2014 1:37:54 PM   | 005500530042  | 46596400001   | 1       | USB           | F6583460659    | Default No C |      |
| 10111   | ****                 | 2/1/2015 11:19:36 AM    | 0044006500600 | +6598540029   | 1       | Demo          | 6592706671     | Detault_No_C |      |
|         | CHE CHEMINE          | 2/1/201511/2017 AM      | OF REPORTS    | 055005400029  | -1      | 255           | 65212706671    | Default No C | т    |
| Barret  | a a basa ay l        | A R MT WE REAL DOCUMENT | - I al I      |               |         |               |                |              | 16   |

### Now MS Access is able to see the data in the inbox

- 3 columns in inbox are useful for external programming:
- ReceivingDateTime
- TextDecoded
- SenderNumber